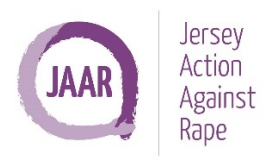

## How to Download and Set Up Run Keeper

|                                                                                           |                                                                                                    | ▲ App Store                                                                                                    |  |  |
|-------------------------------------------------------------------------------------------|----------------------------------------------------------------------------------------------------|----------------------------------------------------------------------------------------------------|--|--|
| Step 1                                                                                    | Step 2                                                                                                    | imesCreate your account                                                                                                    |  |  |
| Open the app or play store and<br>download <i>Runkeeper-GPS Running</i><br><i>Tracker</i> | It will ask you to sign up either with<br>your Apple, Facebook, Google<br>credentials or to Sign Up With Email | A OneASICS™ account is your key to<br>everything ASICS—from mobile apps to<br>online shopping. Create yours to get<br>started with Runkeeper. |  |  |
|                                                                                           |                                                                                                    | Continue with Apple                                                                                                    |  |  |
|                                                                                           |                                                                                                    | Continue with Facebook                                                                                                    |  |  |
|                                                                                           |                                                                                                    | G Continue with Google                                                                                                    |  |  |
|                                                                                           |                                                                                                    | Show More 🗸                                                                                                    |  |  |
|                                                                                           |                                                                                                    | or                                                                                                    |  |  |
|                                                                                           |                                                                                                    | Sign up with email                                                                                                    |  |  |
|                                                                                           |                                                                                                    | Already have a OneASICS™ account?<br><u>Log in</u>                                                                                            |  |  |

|                                 | Step 3                                                                               |
|---------------------------------|--------------------------------------------------------------------------------------|
| App Store                       |                                                                                      |
| ×                               |                                                                                      |
| Create your account             | On the next screen, please fill in all the necessary details personal to you         |
| Create your account             | and click <i>Create Account</i> . It will then ask your communication preferences.   |
| - Email *                       | Please tick your preferred preferences and click <b>Save Preferences</b> . For the   |
| name@email.com                  | and to treak your run, on the next series you will need to hit Ok to location        |
|                                 | app to track your run, on the next screen you will need to hit <b>Ok to location</b> |
| Password *                      | and motion, then allow while using app at the next option, and then Okay             |
| Must be at least 8 characters 🖉 | on the next screen.                                                                  |
| First Name *                    |                                                                                      |
| eg. Mary or Michael             |                                                                                      |
|                                 |                                                                                      |
| Last name                       |                                                                                      |
| eg. Smith                       |                                                                                      |
| Date of birth *                 |                                                                                      |
| DD/MM/YYYY                      |                                                                                      |
|                                 |                                                                                      |
|                                 |                                                                                      |
|                                 |                                                                                      |
| Gender                          |                                                                                      |
| Select a gender 🔹               |                                                                                      |
|                                 |                                                                                      |
|                                 |                                                                                      |
|                                 |                                                                                      |
|                                 |                                                                                      |
|                                 |                                                                                      |
|                                 |                                                                                      |
|                                 |                                                                                      |
|                                 |                                                                                      |
|                                 |                                                                                      |
|                                 |                                                                                      |
|                                 | *                                                                                    |

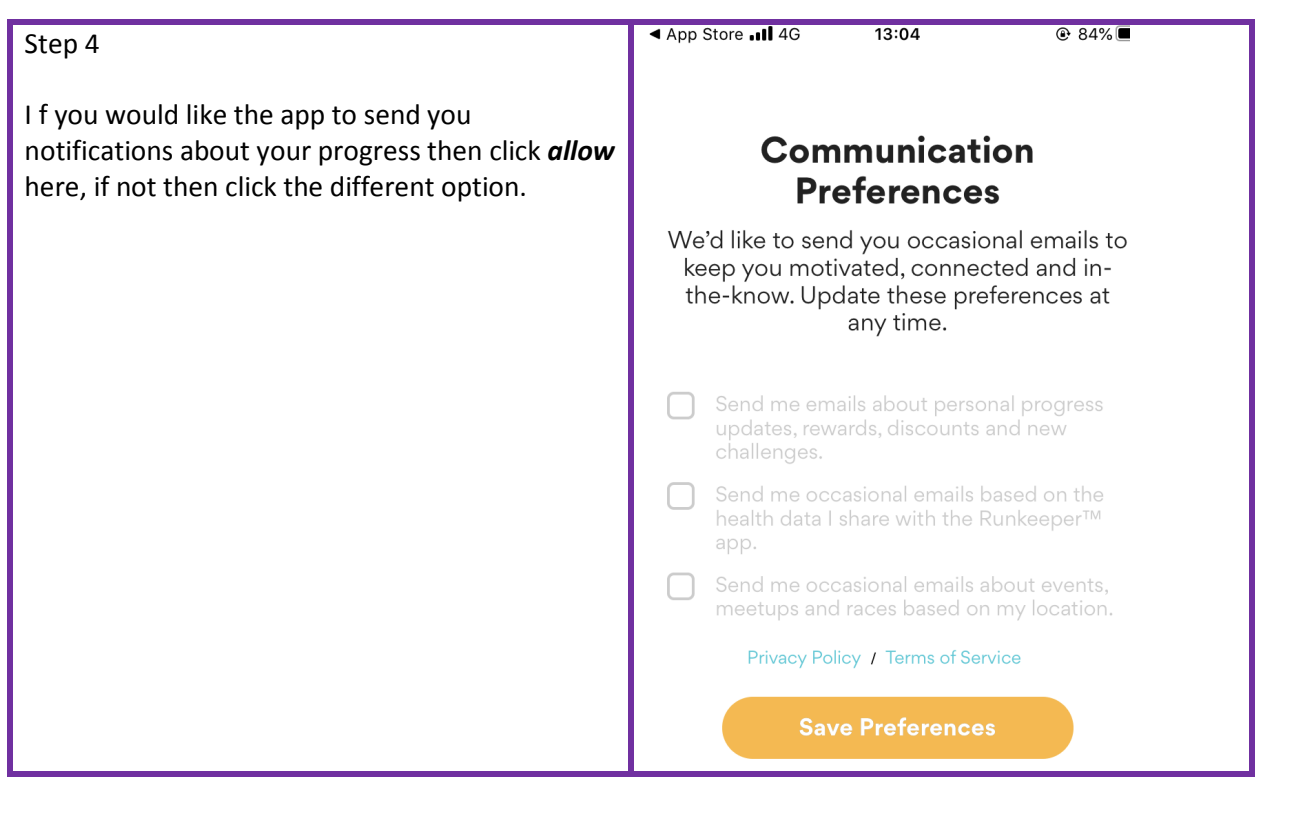

| ৰ App Store <b>, 11 4</b> G 13:04 ⊕ 84% <b>—</b>                                                | You have now created a Runkeeper account |
|-------------------------------------------------------------------------------------------------|------------------------------------------|
| <b>∂</b> Runkeeper <sup>™</sup>                                                                 |                                          |
| Welcome to the team!                                                                            |                                          |
| You're joining millions of active runners who<br>have chosen Runkeeper™ as their digital coach. |                                          |
| Continue                                                                                        |                                          |

## Step 5

The app will kindly ask you what brings you to RunKeeper, please chose whichever category you please as this is a personal challenge! Please note none of the options are Virtual Challenge so you might like to click **Something Else**. The app will then ask you which distance you would like to run, pick whichever is your desired length.

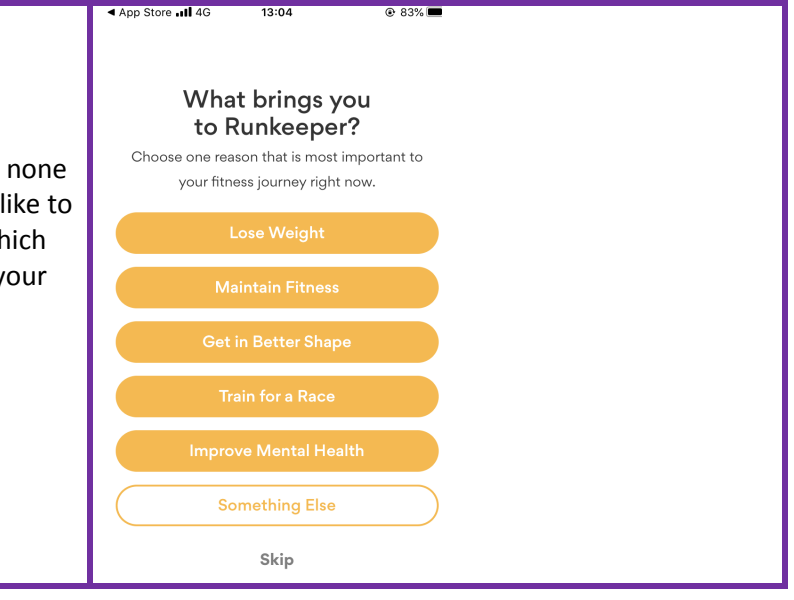

| X<br>R inkeeper Go users are<br><b>15X MORE LIKELY</b>                             | Step 6<br>It may recommend you to upgrade the programme,                                                                                                    |
|------------------------------------------------------------------------------------|----------------------------------------------------------------------------------------------------|
| to reach their goals. (And<br>this is why.)                                        | however for this guide please click <b>no</b> , and then the <b>X</b> in the top right hand corner of the screen here, unless you wish to pay for the upgrade. |
| Image: Deeper INSIGHTS provide the tools to see progress.   B□ WORKOUT COMPARISONS |                                                                                                    |
| highlight personal bests.                                                          |                                                                                                    |
| E29.99/year<br>Billed annually.<br>Try 7 Days For Free                             |                                                                                                    |
| Monthly Subscription<br><b>£7.99/month</b><br>Billed monthly after trial ends.     |                                                                                                    |

| Step 7                                             | Step 8                                                                                                    |
|----------------------------------------------------|----------------------------------------------------------------------------------------------------|
| Congratulations! You have now set up your profile! | To start on your virtual distance, open the app at the beginning of your run and click the orange Start button in the middle at the bottom of the screen. |

## Step 9

Finish your run by pressing the square stop button, and then *save* on the next screen. Congratulations you've completed your first run!

| Final Step                                                                                                    | ¢          | ØRU                 | nkeepe            | er- +                | 0 1<br>Total (km) 🐣 Activ | vity Fri     | ends      |
|----------------------------------------------------------------------------------------------------|------------|---------------------|-------------------|----------------------|---------------------------|--------------|-----------|
| To send us your progress open<br>the app, click <b>Me</b> in the bottom                                                                                                    |            |                     |                   |                      | Train Smarter             | with Runkeep | er Go     |
| left hand corner of the home<br>screen, scroll down to the<br>activities and press the little right<br>arrow .This will show us all the<br>runs you have completed, screen<br>shot it and send it over to<br><u>fundraising@jaar.je</u> so we can<br>virtually cheer you on <sup>(C)</sup> |            |                     |                   |                      | My Stats                  |              |           |
|                                                                                                    |            |                     |                   |                      | WEEKLY MO                 | ONTHLY       | YEARLY    |
|                                                                                                    |            |                     |                   |                      | All Activities 🝦          | This Week    | Last Week |
|                                                                                                    |            |                     |                   | <b></b>              | ণ্ডি <b>Distance</b> (km) | 0.0          | 0.0       |
|                                                                                                    | <b>G#5</b> |                     |                   | ((••))               | \land Avg Pace (min/km)   | 0:00         | 0:00      |
|                                                                                                    | 5          | Activity<br>Running | â                 | Workout<br>None      | 📌 Activities              | 1            | 0         |
|                                                                                                    | 53         | Music<br>None       | c()»)             | Audio Stats<br>5 min |                           | • •          |           |
|                                                                                                    |            |                     | Start             |                      | Achievements              |              | . 1       |
|                                                                                                    | ()<br>Me   | Training            | <b>Q</b><br>Start | Feed Explore         | Me Training               | Start Feed   | Explore   |

There are other features if the RunKeeper app, that you can use to set distance or complete a race. If you have any questions get in touch with our fundraising team and we will help you get up and running!